## COMO DAR BAIXA EM CONTAS A RECEBER

Naturalmente, quando se insere uma nova venda (excetuando, é claro, o recebimento em cartão(ões) de crédito) o sistema exigirá que manualmente se localize a conta a ser recebida e que seja baixada no sistema.

Há duas formas de iniciar o processo de baixa de contas a receber:

1. Menu ESTOQUE > 3-POSIÇÃO DE CONTAS ou

2. Clicar no ícone:

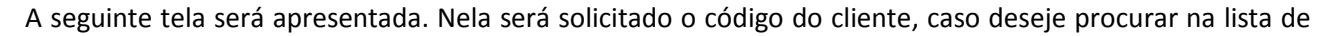

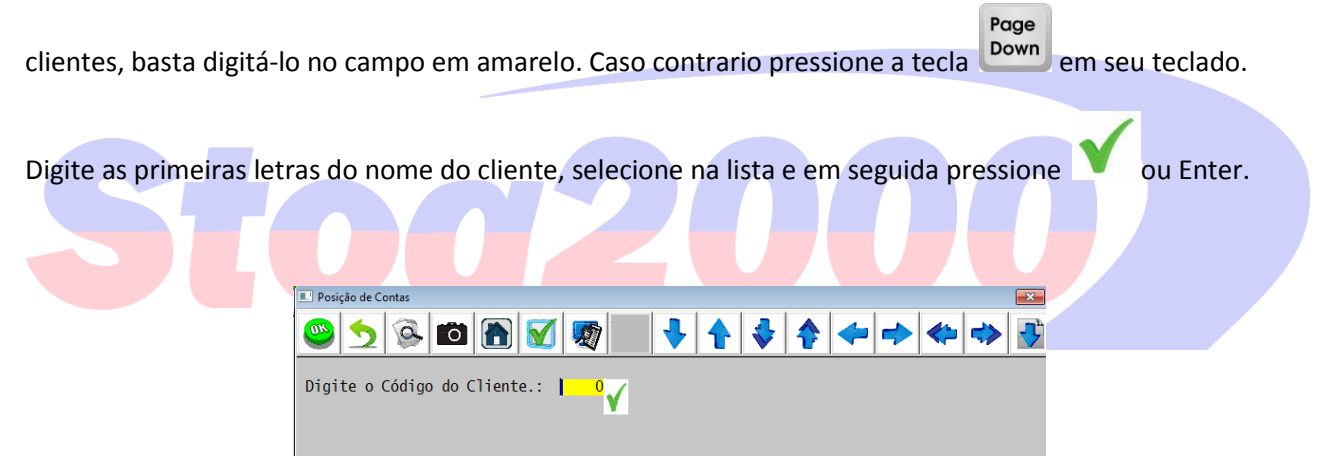

Será apresentada uma lista contendo as pendências do determinado cliente.

| Posição de Contas                                                   |                                                       |                                   |                               |                                            |   | X        |
|---------------------------------------------------------------------|-------------------------------------------------------|-----------------------------------|-------------------------------|--------------------------------------------|---|----------|
| 🗟 🗲 🥝                                                               | 🖸 🖳 🗹                                                 |                                   | - 🛧 💠 4                       | 🎓 🔶                                        | * | <b>•</b> |
| Digite o Código                                                     | do Cliente.:                                          | 288 TESTE<br>N                    | DE VENDA                      |                                            |   |          |
| Venct <sup>o</sup> Tipo                                             | Doct <sup>o</sup> Val                                 | lor Juros                         | Total                         | D L? \$ Pago                               | ] |          |
| <mark>17/05/14</mark>  DPL<br>29/06/14 DPL<br>30/07/14 DPL<br> <br> | 00002242  <br> 00002239  <br> 00002240  <br>     <br> | 10,00 <br>9,80 <br>9,80 <br> <br> | 10,<br>  9,<br>  9,8<br> <br> | 00 D   <br>30 D   <br>30 D   <br>     <br> |   |          |
| F1-Somar F2-L<br>F7-Boletos, Rec                                    | iquida F4-Extr<br>cibos, Dispensa                     | rato FS-Xizar<br>i Juros          | [F6-NP] [F7-Tec               | las F8-Juros                               |   |          |

Para facilitar a visualização e a baixa do documento correto a lista estará em ordem de vencimento; do mais próximo ao mais distante.

No caso de apenas 1(um) documento a ser baixado, basta identificá-lo e selecioná-lo. Se o documento já estiver vencido e seu sistema já tiver sido programado para cobrar juros, haverá na coluna a direita após o campo VALOR do documento, o campo JUROS preenchido com a porcentagem programada anteriormente.

Se desejar somar o juros com o valor do documento, basta clicar no campo *L*? e imediatamente aparecerá um "X".

Obs.: caso deseje dispensar o juros, é só clicar no campo JUROS referente ao documento em questão e apagar os valores ai registrados. O procedimento de seleção no campo *L*? também deve ser preenchido com "X".

Clique em **F1-Somar** ou pressione no teclado a FUNÇÃO 1.

Abaixo da lista de documento será apresentado a somatória do valor(es) com juros.

Estando correntos os valores basta clicar em F2-Liquida ou pressione no teclado a FUNÇÃO 2.

É necessário confirmar os valores. Após isso se perguntará qual a forma de pagamento:

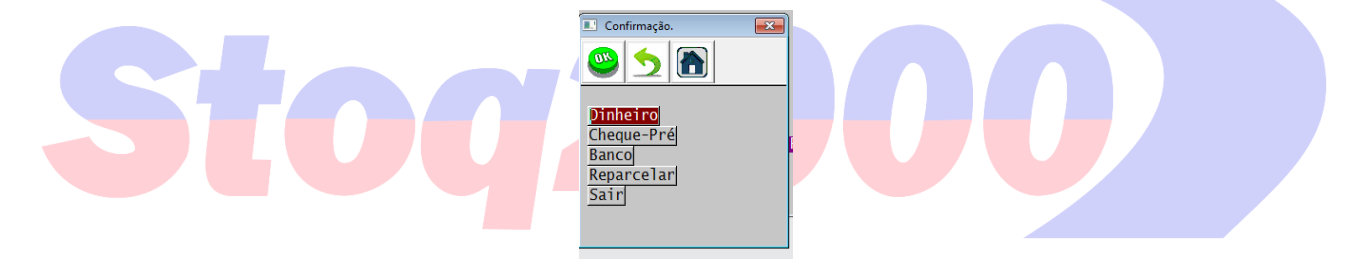

**DINHEIRO:** valor recebido a vista e em espécie.

**CHEQUE-PRÉ:** valor recebido para data futura e em cheque. Haverá campo ha serem preenchidos para controle de entrada e saída de cheques:

| Nº de cheques inclusive o a vista: | 1       |
|------------------------------------|---------|
| Nome do Emissor do cheque:         | 0 MESMO |
| Cpf/Cgc do emissor do cheque:      |         |
| Nome do Banco                      |         |
| Nº Agência                         |         |
| Nº da conta corrente               |         |
| N° do 1° Cheque                    |         |
|                                    | Y       |

Obs.: esses detalhes são fundamentais para conferencia futura, no caso de relatórios ou mesmo no caso de valores pagos em cheque sem fundos.

**BANCO:** valor recebido e a ser lançado no sistema em determinado plano de contas. Ex.: a cobrança de boletos é realizada por agencias bancárias. Dessa forma, o dinheiro pago é lançado em conta corrente. A lista contendo o(s) banco(s) será apresentada, bastando apenas selecionar o desejado.

**REPARCELAR:** caso o cliente solicite reparcelar o valor do documento. Aqui basta informar no campo em amarelo quantas vezes deseja dividir o valor. O valor será dividido proporcionalmente entre as parcelas. Independente da forma seleciona a baixa será realizada e lançada no caixa.

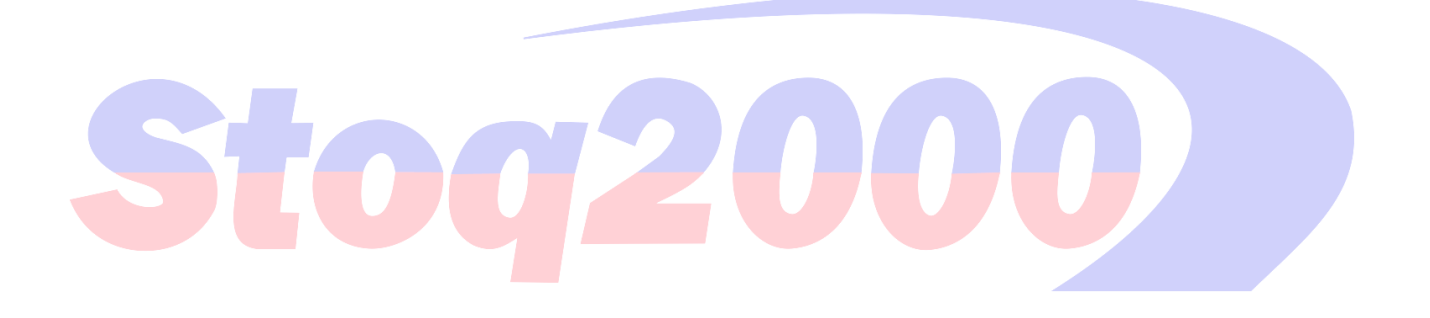